Машиночитаемая доверенность (МЧД). Получение КЭП и выпуск МЧД на сотрудников

**Машиночитаемая** доверенность — это электронная доверенность, которую руководитель компании выпускает на сотрудников для передачи им части своих полномочий, чтобы подписывать электронные документы от имени организации.

С 1 сентября 2023 года использование МЧД стало обязательным для электронного документооборота. Сотрудники могут подписывать документы только при наличии КЭП физического лица и машиночитаемой доверенности от руководителя.

КЭП - квалифицированный сертификат электронной подписи. Он более безопасный, чем обычная электронная подпись. Его нельзя скопировать и использовать на нескольких компьютерах.

Для работы необходимо получить новые электронные подписи на руководителя и сотрудников, выпустить МЧД и выполнить несколько шагов в Exon.

Порядок выполнения действий

## 1. Получить КЭП руководителя в ФНС

Чтобы получить КЭП руководителя, подготовьте:

- паспорт;

- СНИЛС;

- ИНН;

- носитель ключа (специальный защищённый USB-накопитель), на который запишут сертификат.

Для получения КЭП руководителю необходимо лично обратиться в отделение налоговой. КЭП выдадут сразу либо на следующий день.

2. Получить КЭП физлиц на сотрудников

Единое блокчейн хранилище машиночитаемых доверенностей (МЧД) - распределенный реестр ФНС России Прумпа э

Выпустите КЭП физического лица для всех сотрудников, имеющих право подписи, чтобы продолжить работать с электронными документами.

Выпустить КЭП физлица можно в любом аккредитованном удостоверяющем центре (УЦ).

## 3. Выпустить МЧД на сотрудников

Вариант 1:

На сайте ФНС есть специальный реестр доверенностей, который позволяет выпускать, проверять и отзывать МЧД.

1) Перейдите на сайт ФНС

2) Выберите необходимый Вам тип доверенности: в текущий момент поддерживается МЧД версии 001,002,003.

Coddarwe doebeberroom

Brodop trunt

Brodop trunt

Brodop trunt

Brodop trunt

Brodop trunt

Brodop trunt

Brodop trunt

Brodop trunt

Brodop trunt

Brodop trunt

Brodop trunt

Brodop trunt

Brodop trunt

Brodop trunt

Brodop trunt

Brodop trunt

Brodop trunt

Brodop trunt

Brodop trunt

Brodop trunt

Brodop trunt

Brodop trunt

Brodop trunt

Brodop trunt

<

3) В первой строке автоматически появится уникальный номер GUID доверенности. Заполните сведения о доверенности, а именно дату совершения (выдачи) и дату окончания:

| 1 Выбор типа                                                     | 😩 Базовая форма доверенности                                                                                                    |
|------------------------------------------------------------------|----------------------------------------------------------------------------------------------------|
| <ol> <li>Ввод сведений</li> <li>Вродуната родуки тото</li> </ol> | <ol> <li>Сведения о доверенности</li> <li>Очистить ^</li> </ol>                                                                                                    |
| • Начать сначала                                                 | Доверенность с возможностью отзыва.<br>Безотзывная доверенность оформляется у нотариуса.                                                                             |
| J. Сохранить черновик                                            | Учикальный номер GUID доверенности *<br>4584e6a1-3fa3-4288-8c7d-6a1557f2d95d •<br>Чтобы сгенерировать номер автоматически, нажните на кнопку обновления в поле ввода |
|                                                                  | Дата окончания * В<br>04.09.2023                                                                                                    |
|                                                                  | Следующий раздел                                                                                                    |

4) Заполните сведения о представителе (тот, кто получает доверенность) и доверителе (тот, кто выдает доверенность) и укажите передаваемые полномочия:

| Создание доверенности |                       |                                                                                                    |                  |
|-----------------------|-----------------------|----------------------------------------------------------------------------------------------------|------------------|
|                       | 1 Выбор типа          | 🚨 Базовая форма доверенности                                                                                                    |                  |
|                       | 2 Ввод сведений       | Сведения о доверенности                                                                                                    | Очистить <       |
|                       | 3 Просмотр результата |                                                                                                    |                  |
|                       | • Начать сначала      | <ul> <li>Доверенность с возножностью отзыва.</li> <li>Везотзыеная доверенность оформляется у нотариуса.</li> </ul>                                                         |                  |
|                       | 🛃 Сохранить черновик  | Viexcanaved Honep OUID доверенности *<br>c0ee234f-ae62-49c4-a8d3-1df03bcd0bf7                                                                                              | • 💿              |
|                       |                       | чтобы стенерировать нонер автонатически, нажилте на кистих обловления в поле весая<br>Для совершения (назни) *<br>04.09.2023<br>Бата сокончания *<br>без сроиз действии () |                  |
|                       |                       |                                                                                                    | Следующий раздел |
|                       |                       | 2 Сведения о доверителе                                                                                                    | ~                |
|                       |                       | 3 Сведения о представителе                                                                                                    | ~                |
|                       |                       | 4 Сведения о передаваемых полномочиях                                                                                                    | ~                |

Конечный вариант указываемых полномочий рекомендуется определить руководителю организации.

Рекомендуемый перечень полномочий: "Подписывать исполнительную документацию", "Подписывать акты приемки выполненных работ по форме № КС-2 и справки о стоимости выполненных работ и затрат по форме № КС-3", "Подписывать проектную документацию и (или) результаты проектной документации и (или) результаты инженерных изысканий", "Подписывать документы, создаваемые в рамках осуществления строительного контроля в соответствии со ст.54 Градостроительного кодекса Российской Федерации".

5) Чтобы выпустить доверенность, нажмите кнопку «Просмотреть результаты».

Загрузить в распределенный реестр

- 6) Подпишите доверенность сертификатом КЭП руководителя, открепленной подписью
- 7) Загрузите доверенность и файл подписи в ФНС (<u>https://m4d.nalog.gov.ru/EMCHD/upload</u>)

|  | Чтобы направить документ в распределенный реестр, приложите XML-файл доверенности или заявления.<br>Передаваемые документы должны быть подписаны открепленной квалифицированной электронной подписью. | ×     |
|--|----------------------------------------------------------------------------------------------------|-------|
|  | Объем загруженного файла                                                                                                    | 30 MĐ |
|  | Исходный документ*                                                                                                    |       |
|  | Выберите файл или перетащите сюда для загрузки     Формат загружаемого файла - XNL, максимальный размер – 29 Мб.                                                                                      |       |
|  | Файл с подписью*                                                                                                    |       |
|  | Выберите файл или перетащите сюда для загрузки<br>Формат загружаемого файла – SiG, P75 или SON, максимальный размер – 1 Мо                                                                            |       |
|  |                                                                                                    |       |

8) Проверьте факт загрузки по номеру доверенности (https://m4d.nalog.gov.ru/EMCHD/check-status):

| С проверить статус дове | <ol> <li>Ввод сведений</li> <li>Просмото результата</li> </ol> | С помощью данного сервиса по уникальному номеру доверенности можно узнать ее статус и период действия.<br>Чтобы посмотреть текст доверенности и полные сведения по ней, воспользуйтесь<br>сервисом Посмотреть доверенность [2]. |
|-------------------------|----------------------------------------------------------------|----------------------------------------------------------------------------------------------------|
|                         | <ul> <li>Начать сначала</li> </ul>                             | Уникальный номер GUID доверенности • (?)                                                                                                    |
|                         |                                                                |                                                                                                    |

## Вариант 2:

Сервис <u>https://service.nalog.ru/dovel/#/main/edit</u> для выпуска и проверки электронных доверенностей.

1) Выберете "Сформировать доверенность" - далее "сформировать"

| Budepun | о действин <sup>®</sup>     | ормировать доверенность | ) Загруать ю черновика | Сформировать | Сервис создает доверенном<br>придоставления в налотова<br>учазать седения о доворен<br>уполнакие никои с доворен<br>уполнакие никои представа<br>вестс седения на констрои<br>седения на коро мес<br>седения на кось мес<br>файк, члобы вециуться с<br>следует выбрать действие | сть в элестронной форме для<br>их органы.<br>пентр облазтельные поле (*) и<br>енест, довретите и собрати и<br>оказателя в закам и собратилост, часть<br>умутет их собрателост, часть<br>честка автоантелности.<br>часть места автоантелности.<br>часть места собратилост, часть<br>реперензустских собратилости<br>и пример собратилост, часть<br>реперензустских собратилости. |  |
|---------|-----------------------------|-------------------------|------------------------|--------------|----------------------------------------------------------------------------------------------------|----------------------------------------------------------------------------------------------------|--|
|         | Kontattauk Lentt OHC Pocces | Texastering modelines   |                        |              |                                                                                                    |                                                                                                    |  |

2) Заполните обязательные поля: номер доверенности (должна предоставить налоговая), дату выдачи и окончания

| A | Создание и довереннос в электрон | ПРОВЕРКА<br>ТИ<br>КОЙ ФОРМЕ | - A                         |                           |                          | 2 |
|---|----------------------------------|-----------------------------|-----------------------------|---------------------------|--------------------------|---|
|   | 1. Сведения о доверенности       | 2. Сведения о доверителе    | 3. Сведения о представителе | 4. Сведения о полномочиях | 5. Просмотр доверенности |   |
|   | Номер доверенности* ⊘            |                             |                             |                           |                          |   |
|   | Дата начала* ⊘                   |                             | Дата окончания* ⊘           |                           |                          |   |
|   |                                  |                             | DI MMITTI                   |                           |                          |   |
|   |                                  |                             | Без срока действия (?)      |                           |                          |   |
|   | COXDENSITE KEK                   |                             |                             |                           | Hajaz Bance              |   |
|   |                                  |                             |                             |                           |                          |   |
|   |                                  |                             |                             |                           |                          |   |

3) Заполните сведения о представителе (тот, кто получает доверенность) и доверителе (тот, кто выдает доверенность)

4) Указать полномочия.

Конечный вариант указываемых полномочий рекомендуется определить руководителю организации.

Рекомендуемый перечень полномочий: "Подписывать исполнительную документацию", "Подписывать акты приемки выполненных работ по форме № КС-2 и справки о стоимости выполненных работ и затрат по форме № КС-3", "Подписывать проектную документацию и (или) результаты проектной документации и (или) результаты инженерных изысканий", "Подписывать документы, создаваемые в рамках осуществления строительного контроля в соответствии со ст.54 Градостроительного кодекса Российской Федерации".

4. Загрузить МЧД в Ехоп

1) Вставьте USB-носитель с сертификатами электронной подписи в компьютер;

2) В профиле руководителя или сотрудника откройте вкладку «Сертификаты»:

3) Нажмите кнопку «Загрузить сертификат УКЭП»;

4) Выберите сертификат и нажмите кнопку «Загрузить»:

5) Перейдите к пункту «Машиночитаемая доверенность» и укажите регистрационный номер МЧД:

6) Нажмите «Отправить на проверку».

Проверка обычно занимает не больше минуты. По завершению проверки в левом нижнем углу экрана появится зелёное уведомление. Теперь вы можете использовать МЧД в Exon.

| NR 020            | 6 602 - | 77-645-7-2-  | a . |  |
|-------------------|---------|--------------|-----|--|
| оверенность № 928 | T-T92e- | -55etd5c/a20 | 2:  |  |
|                   |         |              | _   |  |

Также обращаем ваше внимание, Госдума одобрила поправки в 63-ФЗ, согласно которым сохраняется возможность использования электронной подписи, полученной до 31 августа 2023 года на сотрудника организации, на срок действия такой электронной подписи.